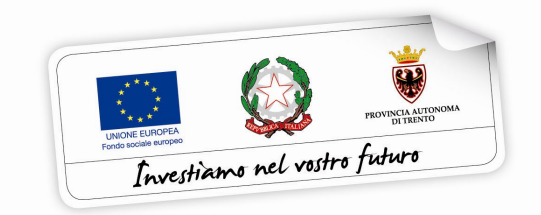

### **BUONI DI SERVIZIO**

# Guida informatica alla procedura di richiesta dei corrispettivi a STATO di AVANZAMENTO DEI LAVORI (SAL)

performer P

Versione novembre 2021

### INDICE

| 1. | NUOVA MODALITÀ DI RICHIESTA STATO AVANZAMENTO DEI LAVORI | 3  |
|----|----------------------------------------------------------|----|
| 2. | PROSPETTO dei COSTI                                      | 3  |
| 3. | CREAZIONE PROSPETTO COSTI CON STATO AVANZAMENTO LAVORI   | 5  |
| 3  | 3.1. COMPILAZIONE SAL NON CUMULATIVO                     | 5  |
| 3  | 3.2. COMPILAZIONE SAL PER BUONI CUMULATIVI               | 8  |
| 4. | DETTAGLIO BUONO CON STATO AVANZAMENTO LAVORI             | 9  |
| 5. | CHIUSURA UTILIZZO/I PER SALDO                            | 10 |

# 1. NUOVA MODALITÀ DI RICHIESTA STATO AVANZAMENTO DEI LAVORI

Per i Buoni di Servizio assegnati dal mese di settembre 2021 in poi è stata sostituita la procedura per la richiesta di anticipo con la nuova procedura di richiesta di **stato di avanzamento dei lavori** così come definita alla lettera 12C) "Erogazione dei corrispettivi" dell'art. 12 "Costo del servizio" delle "MODALITA', TERMINI E AREE DI INTERVENTO DI EROGAZIONE DEI BUONI DI SERVIZIO TRIENNIO 2018 – 2020" approvate con deliberazione della Giunta provinciale 2 marzo 2018, n. 322 e s.m..

La percentuale richiedibile sarà sempre fino al massimo dell'85% del valore assegnato ad ogni singolo Buono di Servizio, ma verrà eliminata la dichiarazione sostitutiva di atto notorio che sarà sostituita da una richiesta di erogazione non dichiarativa accompagnata dai registri di presenza originali a dimostrazione dell'avvenuta esecuzione della quota di servizi di cui si chiede il pagamento.

La modifica comporta l'utilizzo di più registri: infatti trasmettendo l'originale per la richiesta di stato di avanzamento, si dovrà utilizzare un nuovo registro per registrare la presenza dei minori presso la struttura dalla data successiva all'ultima data inserita nello stato di avanzamento richiesto.

#### 2. PROSPETTO DEI COSTI

È possibile creare un prospetto costi con:

- solo richieste di ANTICIPO: precedente modalità disponibile solo per i buoni emessi prima di settembre 2021 oppure
- solo richieste di SAL: nuova modalità per i buoni emessi a partire da settembre 2021
  - oppure
- solo richieste di SALDO (per tutti i buoni conclusi).

Saranno presenti 3 pulsanti distinti:

 alla creazione di un prospetto costi con solo ANTICIPI, la procedura mostrerà solo ed esclusivamente i buoni emessi prima di settembre 2021 per i quali sarà possibile utilizzare la precedente modalità di richiesta di anticipo;

- alla creazione di un prospetto costi con solo SAL, la procedura mostrerà solo ed esclusivamente i buoni emessi a partire da settembre 2021 per i quali si dovrà necessariamente utilizzare la nuova modalità;
- la modalità di creazione e compilazione del prospetto costi con solo **SALDO** è rimasta invariata.

| HomePage /    | Buoni di servizio / Elenco prospetti co              | sti / Dettaglio p | rospetto costi                     |                                |                     |                   |             |
|---------------|------------------------------------------------------|-------------------|------------------------------------|--------------------------------|---------------------|-------------------|-------------|
| Prospetto I   | ID: 6186 del 24/11/2021                              |                   |                                    |                                |                     |                   |             |
| Importo total | le richiesto: 0,00 €                                 |                   |                                    |                                |                     |                   |             |
|               |                                                      |                   |                                    |                                |                     |                   |             |
| Luogo di sott | toscrizione dei documenti (si salva all'invio del pr | ospetto) Inserire | il luogo da far comparire in autor | atico nella firma della stampa |                     |                   |             |
| ✓ Invio rich  | niesta verifica pagamento                            |                   |                                    |                                |                     |                   |             |
| Q Visualizza  | / nascondi filtri di ricerca                         |                   |                                    |                                |                     |                   |             |
| Pagament      | + Richieste di Anticipo + SA                         | L 🕂 Richie        | ste di Saldo                       |                                |                     |                   |             |
| Codice buono  | Nome Cognome richiedente                             | Cumulativo        | Importo totale previsto            | Richiesta pagamento            | Num buoni richiesti | Importo richiesto | % richiesta |
| Nessun pagame | nto presente.                                        |                   |                                    |                                |                     |                   |             |
|               |                                                      |                   |                                    |                                | Totali:             | € 0,00            |             |
| ← Indietro    | Menu buoni servizio                                  |                   |                                    |                                |                     |                   |             |

È stato introdotto sul prospetto costi anche il nuovo campo "**Luogo di sottoscrizione dei documenti**" dove si dovrà indicare il "luogo" che si intende far comparire nella stampa pdf dei documenti (fino ad adesso il luogo era inserito "manualmente" sul pdf/cartaceo).

Il luogo si salva all'invio del prospetto, pertanto il campo dovrà essere valorizzato prima dell'invio telematico del prospetto costi.

| HomePage / B                                                       | uoni di servizio / Elenco prospetti co                                                                                                    | sti / Dettaglio p | rospetto costi                      |                               |                     |                   |             |
|--------------------------------------------------------------------|----------------------------------------------------------------------------------------------------|-------------------|-------------------------------------|-------------------------------|---------------------|-------------------|-------------|
| Prospetto ID                                                       | : 6186 del 24/11/2021                                                                                                    |                   |                                     |                               |                     |                   |             |
| Importo totale                                                     | richiesto: 0,00 €                                                                                                    |                   |                                     |                               |                     |                   |             |
| Luogo di sottos<br>Invio richies<br>Q. Visualizza / r<br>Pagamenti | crizione del documenti (si salva all'invio del pri<br>sta verifica pagamento<br>nascondi filtri di ricerca<br>+ Richieste di Anticipo + SA | ospetto) Inserire | el luogo da far comparire in automa | tico nella firma della stampa |                     |                   |             |
| Codice buono                                                       | Nome Cognome richiedente                                                                                                    | Cumulativo        | Importo totale previsto             | Richiesta pagamento           | Num buoni richiesti | Importo richiesto | % richiesta |
| Nessun pagamente                                                   | o presente.                                                                                                    |                   |                                     |                               |                     |                   |             |
|                                                                    |                                                                                                    |                   |                                     |                               | lotali:             | € 0,00            |             |
| ← Indietro                                                         | - Menu buoni servizio                                                                                                    |                   |                                     |                               |                     |                   |             |

## 3. CREAZIONE PROSPETTO COSTI CON STATO AVANZAMENTO LAVORI

Cliccando sul pulsante verrà visualizzato l'elenco dei buoni per i quali è possibile richiedere un SAL ossia:

- buoni emessi a partire da settembre 2021 e con data di avvio;
- buoni non cumulativi;
- buoni per i quali non è stato richiesto ancora un SAL;
- buoni cumulativi per i quali non sono stati richiesti tutti i SAL.

Cliccare il pulsante

per richiedere il SAL di un buono.

| Prospetto ID<br>Importo totale<br>Q Visualizza / na | r: 6178 del 23/11/2021<br>richiesto: (0,00 ¢)<br>scondi filtri di ricerca |            |              |                    |                         |                        |                |
|-----------------------------------------------------|---------------------------------------------------------------------------|------------|--------------|--------------------|-------------------------|------------------------|----------------|
| Elenco buon                                         | i per i quali richiedere SAL                                              |            |              |                    |                         |                        |                |
| Codice Buono                                        | Nome Cognome Richiedente                                                  | Cumulativo | Ore previste | Ore SAL precedenti | Importo totale previsto | Importo SAL precedenti |                |
| BS4                                                 | Aug. 2012                                                                 | Si (5)     | 1102,50      | 0,00               | 6.945,75                | 0,00                   | Crea nuovo SAL |
| BS7                                                 | Description .                                                             | Si (4)     | 926,50       | 0,00               | 5.836,95                | 0,00                   | Crea nuovo SAL |
| BS                                                  | Technik .                                                                 | Si (4)     | 435,00       | 0,00               | 2.740,50                | 0,00                   | Crea nuovo SAL |
| BS2                                                 | 101-1010-044 (PM)                                                         | Si (5)     | 960,00       | 0,00               | 6.048,00                | 0,00                   | Crea nuovo SAL |
| BS0                                                 | Under Section                                                             |            | 210,00       | 0,00               | 1.323,00                | 0,00                   | Crea nuovo SAL |
| BS8                                                 | Access that                                                               | Si (7)     | 1118,00      | 0,00               | 7.043,40                | 0,00                   | Crea nuovo SAL |
| BS6                                                 | Biologic Barlie                                                           | Si (7)     | 1496,50      | 0,00               | 9.427,95                | 0,00                   | Crea nuovo SAL |

#### 3.1. COMPILAZIONE SAL NON CUMULATIVO

Nella compilazione del SAL si dovranno inserire i seguenti dati:

- data fine periodo del SAL
- il/i **registro/i** da consegnare
- le **ore effettivamente svolte ascrivibili al Buono di Servizio** che determineranno l'importo del pagamento SAL
- eventuali ore per servizi non resi C19 che determineranno l'importo del rimborso C19

|                                                                            | Richiedente                            | Co                        | dice Fiscale                     | Numero                          | utilizzi (              | Cumulativo      | Data<br>Emissione          | Data<br>Attivazione                   | Data<br>Avvio                            | Data<br>Scadenza | Importo concesso                                                                                     |
|----------------------------------------------------------------------------|----------------------------------------|---------------------------|----------------------------------|---------------------------------|-------------------------|-----------------|----------------------------|---------------------------------------|------------------------------------------|------------------|----------------------------------------------------------------------------------------------------|
| \$7                                                                        | turberige Mare                         | the state                 |                                  | 1                               |                         |                 | 18/10/2021                 | 18/10/2021                            | 18/10/2021                               | 17/10/2022       | 1134,0                                                                                               |
| Inserire la data                                                           | di fine del per                        | iodo per il quale         | si intende chiede                | re SAL:                         |                         |                 |                            |                                       |                                          |                  |                                                                                                    |
| Data inizio per                                                            | odo                                    | 18/10/2021                |                                  | Data f                          | ine periodo             |                 | gg/mm/yy                   | уу                                    | ٦                                        |                  |                                                                                                    |
|                                                                            |                                        |                           |                                  |                                 |                         |                 |                            | 5.5                                   |                                          |                  |                                                                                                    |
|                                                                            | `                                      |                           |                                  |                                 |                         |                 |                            |                                       |                                          |                  |                                                                                                    |
| Lista utilizzi (P.I                                                        | E.S.)                                  | Data di passitar fi       |                                  | dies fiscolou                   |                         |                 |                            |                                       |                                          |                  |                                                                                                    |
|                                                                            |                                        | Data di hascita: 1        |                                  | dice fiscale:                   |                         |                 |                            |                                       |                                          |                  |                                                                                                    |
| rticolazione del                                                           | Sede di                                | Registri da               | Importo                          | Importo                         | Costo                   | Ore             | Ore SAI                    | Ore                                   | Ore servizi                              | Tipologia serviz | i non resi                                                                                           |
| rticolazione del<br>rogetto                                                | Sede di<br>svolgimento                 | Registri da<br>consegnare | Importo<br>richiesto             | Importo<br>concesso             | Costo<br>orario         | Ore<br>previste | Ore SAL<br>precedenti      | Ore<br>effettuate                     | Ore servizi<br>non resi da               | Tipologia serviz | i non resi                                                                                           |
| rticolazione del<br>rogetto                                                | Sede di<br>svolgimento                 | Registri da<br>consegnare | Importo<br>richiesto             | Importo<br>concesso             | Costo<br>orario         | Ore<br>previste | Ore SAL<br>precedenti      | Ore<br>effettuate<br>da<br>comunicare | Ore servizi<br>non resi da<br>comunicare | Tipologia serviz | i non resi                                                                                           |
| rticolazione del<br>rogetto<br>ssimilata ad                                | Sede di<br>svolgimento<br>cod. 1 - Via | Registri da<br>consegnare | Importo<br>richiesto<br>1.134,00 | Importo<br>concesso<br>1.134,00 | Costo<br>orario<br>6,30 | Ore<br>previste | Ore SAL<br>precedenti<br>0 | Ore<br>effettuate<br>da<br>comunicare | Ore servizi<br>non resi da<br>comunicare | Tipologia serviz | i non resi<br>non fruiti dal minore pr                                                               |
| rticolazione del<br>rogetto<br>ssimilata ad<br>illo nido<br><b>iscia A</b> | Sede di<br>svolgimento                 | Registri da<br>consegnare | Importo<br>richiesto<br>1.134,00 | Importo<br>concesso<br>1.134,00 | Costo<br>orario<br>6,30 | Ore<br>previste | Ore SAL<br>precedenti<br>0 | Ore<br>effettuate<br>da<br>comunicare | Ore servizi<br>non resi da<br>comunicare | Tipologia serviz | <b>i non resi</b><br>non fruiti dal minore pr<br>crivibili al virus COVID-1<br>(codice richiesta C1! |
| rticolazione del<br>rogetto<br>ssimilata ad<br>silo nido<br>sscia A        | Sede di<br>svolgimento                 | Registri da<br>consegnare | Importo<br>richiesto<br>1.134,00 | Importo<br>concesso<br>1.134,00 | Costo<br>orario<br>6,30 | Ore<br>previste | Ore SAL<br>precedenti<br>0 | Ore<br>effettuate<br>da<br>comunicare | Ore servizi<br>non resi da<br>comunicare | Tipologia serviz | <b>i non resi</b><br>non fruiti dal minore p<br>crivibili al virus COVID-1<br>(codice richiesta C1!  |
| rticolazione del<br>rogetto<br>ssimilata ad<br>silo nido<br><b>ascia A</b> | Sede di<br>svolgimento                 | Registri da<br>consegnare | Importo<br>richiesto<br>1.134,00 | Importo<br>concesso<br>1.134,00 | Costo<br>orario<br>6,30 | Ore previste    | Ore SAL<br>precedenti<br>0 | Ore<br>effettuate<br>da<br>comunicare | Ore servizi<br>non resi da<br>comunicare | Tipologia serviz | <b>i non resi</b><br>non fruiti dal minore p<br>crivibili al virus COVID-<br>(codice richiesta C1    |

La **data di inizio del periodo del SAL è la data di avvio del buono** e verrà riportata automaticamente dalla procedura e non sarà modificabile.

Alla conferma dei dati, la procedura effettuerà i seguenti controlli:

- l'importo richiesto nel SAL deve raggiungere l'importo minimo richiesto perché per richiedere il SAL deve essere stato erogato almeno il 50% del monte ore previsto;
- l'importo richiesto nel SAL non può superare l'85% dell'importo massimo richiedibile;
- deve essere associato almeno un registro sugli utilizzi per i quali si richiede il pagamento delle ore effettivamente svolte;
- la data di fine periodo non può essere superiore alla data di compilazione del SAL.

Se la procedura non riscontra errori, il buono verrà inserito nel prospetto costi.

(esempio senza richiesta rimborso ore C19)

| odice Buono                                 | Richiedente            | Codic                     | e Fiscale            | Numero              | utilizzi C      | umulativo       | Data                  | Data                                  | Data                                     | Data              | Importo concesso                                                          |
|---------------------------------------------|------------------------|---------------------------|----------------------|---------------------|-----------------|-----------------|-----------------------|---------------------------------------|------------------------------------------|-------------------|---------------------------------------------------------------------------|
| s                                           | Territoria di te       | - 1490 - 1680             |                      | 1                   |                 |                 | 18/10/2021            | 18/10/2021                            | 18/10/2021                               | 17/10/2022        | 1134,0                                                                    |
| Inserire la data                            | di fine del per        | iodo per il quale si i    | ntende chieder       | e SAL:              |                 |                 |                       |                                       |                                          |                   |                                                                           |
| Data inizio peri                            | odo                    | 18/10/2021                |                      | Data f              | ine periodo     |                 | 14/11/2021            |                                       |                                          |                   |                                                                           |
| .ista utilizzi (P.I                         | E.S.)                  |                           |                      |                     |                 |                 |                       |                                       |                                          |                   |                                                                           |
| -                                           | -                      | Data di nascita:          | Co                   | dice fiscale: I     |                 |                 |                       |                                       |                                          |                   |                                                                           |
| rticolazione del<br>rogetto                 | Sede di<br>svolgimento | Registri da<br>consegnare | Importo<br>richiesto | Importo<br>concesso | Costo<br>orario | Ore<br>previste | Ore SAL<br>precedenti | Ore<br>effettuate<br>da<br>comunicare | Ore servizi<br>non resi da<br>comunicare | Tipologia servizi | i non resi                                                                |
| ssimilata ad<br>silo nido<br><b>ascia A</b> | cod. 1 - Via           | 007 2021                  | 1.134,00             | 1.134,00            | 6,30            | 180,00          | C                     | 108                                   |                                          | Cause asc         | non fruiti dal minore p<br>rivibili al virus COVID<br>(codice richiesta C |
|                                             | ····                   |                           |                      |                     |                 |                 |                       |                                       |                                          |                   |                                                                           |

| Pagamen         | nti 🕂 SAL                   | 🖹 elenco p | agamenti                   |                        |                        |                      |                |                            |        |          |         |
|-----------------|-----------------------------|------------|----------------------------|------------------------|------------------------|----------------------|----------------|----------------------------|--------|----------|---------|
| Codice<br>buono | Nome Cognome<br>richiedente | Cumulativo | Importo totale<br>previsto | Richiesta<br>pagamento | Num buoni<br>richiesti | Importo<br>richiesto | %<br>richiesta | Date                       | Ore    | Registri |         |
| BS              | Technology (Marris Hager    |            | 1.134,00                   | SAL                    |                        | 680,40               | 60,00          | 18/10/2021 -<br>14/11/2021 | 108,00 | 0( 2021  | Elimina |
|                 |                             |            |                            |                        | Totali:                | € 680,40             |                |                            |        |          |         |

(esempio con richiesta rimborso ore C19)

| Creazione di un nu                             | ovo SAL                |                           |                      |                     |                 |                 |                       |                                       |                                          |                        |                                                                                   |
|------------------------------------------------|------------------------|---------------------------|----------------------|---------------------|-----------------|-----------------|-----------------------|---------------------------------------|------------------------------------------|------------------------|-----------------------------------------------------------------------------------|
| Codice Buono                                   | Richiedente            | Co                        | dice Fiscale         | Numero              | utilizzi        | Cumulativo      | Data<br>Emissione     | Data<br>Attivazione                   | Data<br>Avvio                            | Data<br>Scadenza       | Importo concesso                                                                  |
| BS:                                            | formers from           | unus a                    |                      | 1                   |                 |                 | 18/10/2021            | 18/10/2021                            | 18/10/2021                               | 17/10/2022             | 1134,00                                                                           |
| Inserire la data                               | di fine del per        | iodo per il quale         | si intende chiede    | re SAL:<br>Data f   | ïne periodo     |                 | 24/11/2021            | ]                                     |                                          |                        |                                                                                   |
| Lista utilizzi (P.                             | E.S.)                  | Data di nascita:          | co                   | dice fiscale:       | -               |                 |                       |                                       |                                          |                        |                                                                                   |
| Articolazione del<br>progetto                  | Sede di<br>svolgimento | Registri da<br>consegnare | Importo<br>richiesto | Importo<br>concesso | Costo<br>orario | Ore<br>previste | Ore SAL<br>precedenti | Ore<br>effettuate<br>da<br>comunicare | Ore servizi<br>non resi da<br>comunicare | ipologia servizi       | non resi                                                                          |
| assimilata ad<br>asilo nido<br><b>Fascia A</b> | cod. 1 - Via           | <b>₩</b> 00: 202          | 1.134,00             | 1.134,00            | 6,3             | 180,00          | 0                     | 108                                   | 3                                        | Servizi r<br>cause asc | non fruiti dal minore per<br>rivibili al virus COVID-19<br>(codice richiesta C19) |
| conferma dati inse                             | riti                   |                           |                      |                     |                 |                 |                       |                                       |                                          |                        |                                                                                   |

| Pagamen         | nti 🕂 SAL                   | 🖹 elenco p | pagamenti                  |                        |                        |                      |                |                            |        |          |         |
|-----------------|-----------------------------|------------|----------------------------|------------------------|------------------------|----------------------|----------------|----------------------------|--------|----------|---------|
| Codice<br>buono | Nome Cognome<br>richiedente | Cumulativo | Importo totale<br>previsto | Richiesta<br>pagamento | Num buoni<br>richiesti | Importo<br>richiesto | %<br>richiesta | Date                       | Ore    | Registri |         |
| B               | <b>`</b>                    |            | 1.134,00                   | SAL                    |                        | 680,40               | 60,00          | 18/10/2021 -<br>14/11/2021 | 108,00 | 002021   | Elimina |
| B               | Yanilasila / Kanto Hayan    |            | 1.134,00                   | Rimborso C19           |                        | 18,90                |                | 18/10/2021 -<br>14/11/2021 | 3,00   |          |         |
|                 |                             |            |                            |                        | Totali:                | € 699,30             |                |                            |        |          |         |

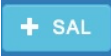

Per inserire altri SAL di altri buoni, cliccare nuovamente il pulsante selezionare il buono di riferimento e procedere con l'inserimento dei dati richiesti come descritto sopra.

#### 3.2. COMPILAZIONE SAL PER BUONI CUMULATIVI

Nella compilazione del SAL per i buoni cumulativi si dovranno inserire i seguenti dati:

- data fine periodo del SAL
- il numero di buoni per i quali si intende richiedere il SAL
- il/i **registro/i** da consegnare
- le ore effettivamente svolte ascrivibili al Buono di Servizio che determineranno l'importo del pagamento SAL
- eventuali ore per servizi non resi C19 che determineranno l'importo del rimborso C19

|                                                                            | Richiedente            | Codice Fiscale            | Numer                            | o utilizzi                      | Cumulativo              | Data<br>Emission          | Data<br>e Attivaz          | Data<br>ione Avvio                    | Data<br>Scad                             | enza                                | Importo concesso                                                                                             |
|----------------------------------------------------------------------------|------------------------|---------------------------|----------------------------------|---------------------------------|-------------------------|---------------------------|----------------------------|---------------------------------------|------------------------------------------|-------------------------------------|----------------------------------------------------------------------------------------------------|
| IS2                                                                        | Star Sector            | -                         | 1                                |                                 | 4                       | 04/09/20                  | 21 01/10/                  | 2021 01/10/                           | 2021 30/0                                | 9/2022                              | 2740,5                                                                                                    |
| Inserire la da                                                             | ita di fine del p      | eriodo per il quale si    | intende chie                     | dere SAL:                       |                         |                           |                            |                                       | Indica                                   | are per o<br>lativi si              | juanti buoni<br>richiede il SAL:                                                                             |
| Data inizio p                                                              | periodo                | 01/10/2021                |                                  | Data fine                       | periodo                 | 1                         | 4/11/2021                  |                                       | ✓ SAL<br>SAL<br>SAL                      | di 1 buor<br>di 2 buor<br>di 3 buor | no<br>ni<br>ni                                                                                               |
| Lista utilizzi (                                                           | (P.E.S.)               | di nascita:               | Codice                           | e fiscale                       |                         |                           |                            |                                       | SAL                                      | ui 4 buoi                           | ··}                                                                                                    |
|                                                                            | Data                   | ai majerea,,,             |                                  |                                 |                         |                           |                            |                                       |                                          |                                     |                                                                                                    |
| Articolazione<br>lel progetto                                              | Sede di<br>svolgimento | Registri da<br>consegnare | Importo<br>richiesto             | Importo<br>concesso             | Costo<br>orario         | Ore<br>previste           | Ore SAL<br>precedenti      | Ore<br>effettuate<br>da<br>comunicare | Ore servizi<br>non resi da<br>comunicare | Tipolo                              | gia servizi non resi                                                                                         |
| rticolazione<br>el progetto<br>ssimilata ad<br>silo nido<br><b>ascia A</b> | Sede di<br>svolgimento | Registri da<br>consegnare | Importo<br>richiesto<br>2.740,50 | Importo<br>concesso<br>2.740,50 | Costo<br>orario<br>6,30 | Ore<br>previste<br>435,00 | Ore SAL<br>precedenti<br>0 | Ore<br>effettuate<br>da<br>comunicare | Ore servizi<br>non resi da<br>comunicare | Tipolo<br>mino<br>al v              | gia servizi non resi<br>Servizi non fruiti d<br>re per cause ascrivib<br>irus COVID-19 (codi<br>richiesta C1 |

#### Solo per i buoni cumulativi sarà possibile presentare più SAL.

Sarà possibile presentare un nuovo SAL solo se sono rimasti ancora dei buoni che non sono rientrati nei SAL precedenti.

Esempio: se per un buono cumulativo di 5, nel primo SAL sono stati richiesti 2 buoni, nel SAL successivo si potranno richiedere gli ulteriori 3 buoni rimanenti (da 1 a 3 buoni).

Nel primo SAL la procedura inserirà la data di inizio del periodo in automatico prendendo la data di avvio del buono.

Nel caso di più SAL sullo stesso buono cumulativo, la data di inizio del nuovo SAL sarà determinata in automatico dalla procedura prendendo la data immediatamente successiva all'ultimo SAL verificato dalla Struttura Multifunzionale Territoriale Ad Personam.

Sarà possibile richiedere un nuovo SAL solo se si è conclusa la verifica del SAL precedente da parte della Struttura Multifunzionale Territoriale Ad Personam.

#### 4. DETTAGLIO BUONO CON STATO AVANZAMENTO LAVORI

In Gestione Buoni di Servizio, nella schermata di dettaglio del buono, sarà possibile visualizzare il pannello riepilogativo che riporterà tutte le richieste di pagamento effettuate sul buono.

| Codice Buono                            | R            | ichiedente         | Codio                     | e Fisc  | ale                  | Nu                   | mero utilizzi       | 1                   | Data<br>Emissione         | Data<br>Attivazio | Data<br>ne Avvio         | Da<br>Tei                                                                                                    | ta<br>rmine               |
|-----------------------------------------|--------------|--------------------|---------------------------|---------|----------------------|----------------------|---------------------|---------------------|---------------------------|-------------------|--------------------------|----------------------------------------------------------------------------------------------------|---------------------------|
| BS!                                     | E.           | and the second     | 1.0                       |         | -                    | 1                    |                     | ·                   | 18/10/2021                | 26/10/20          | 21 26/10/2               | 2021 24                                                                                                    | /11/2021                  |
| Attenzione: l'a                         | ttività effe | ttuata prima della | comunicazione a           | ella da | ata di avvio non v   | verrà riconos        | ciuta               |                     | 🖨 DICHI                   | ARAZIONE          | SUI SERVIZI D            | I CONCILIAZ                                                                                                    |                           |
| ISTA UTILIZZ                            | I (P.E.S.    | )                  |                           |         |                      |                      |                     |                     |                           |                   |                          |                                                                                                    |                           |
|                                         | -            | Data di n          | ascita:                   |         | Codice fiscal        | e: I                 | -                   |                     |                           |                   |                          |                                                                                                    |                           |
| Articolazione de<br>progetto            | Sede d       | li svolgimento     | Posizioni<br>assicurative | F       | Registri             | Importo<br>richiesto | Importo<br>concesso | Importo<br>comparte | Costo<br>c. orario        | Ore<br>previste   | Ore da rendic.           | Ore servizi<br>non resi                                                                                                    | Stato PES                 |
| assimilata ad<br>asilo nido<br>Fascia A | cod. 1       |                    | RCO, RCT,<br>INFORTUNI    | (       | 0                    | 604,80               | 604,80              | 189,0               | 00 6,30                   | 96,               | 00 81,00                 | 6,00<br>Servizi non<br>fruiti dal<br>minore per<br>cause<br>ascrivibili<br>al virus<br>COVID-19<br>(codice<br>richiesta<br>C19) | 25/11/202<br>15:57:41     |
| AGAMENTI                                |              |                    |                           |         |                      |                      |                     |                     |                           |                   |                          |                                                                                                    |                           |
| Prospetto Da<br>ID ric                  | ta<br>niesta | Tipo<br>pagamento  | Importo<br>richiesto      | Tagli   | Importo<br>erogabile | Importo<br>pagato    | Num c<br>richies    | umulativi<br>ti     | Ore effettua<br>approvate | te C              | )re rimborso<br>pprovate | Periodo                                                                                                    | SAL                       |
| 61 23                                   | 11/2021      | SAL                | 302,40                    | 0,00    | 302,4                | 0                    | 0,00                |                     | 1                         | 48,00             | 0,                       | 00 20                                                                                                    | 5/10/2021 -<br>01/11/2021 |
| 61 25                                   | 11/2021      | Rimborso C19       | 37,80                     | 0,00    | 37,8                 | 0                    | 0,00                |                     | 0                         | 0,00              | 6,                       | 00                                                                                                    |                           |
| c1 25                                   | 11/2021      | Saldo              | 207,90                    | 0,00    | 207,9                | 0                    | 0,00                |                     | 0                         | 33,00             | 0,                       | 00                                                                                                    |                           |
| 25                                      |              |                    |                           |         |                      |                      |                     |                     |                           |                   |                          |                                                                                                    |                           |

Nelle colonne "Ore effettuate approvate" e "Ore rimborso approvate" vengono riportate le ore approvate dalla SMT alla conclusione della verifica del SAL e del saldo.

Nella colonna "periodo SAL" verranno riportate le date di inizio e fine del SAL: alla conclusione della verifica del SAL da parte della SMT verrà riportata la data di fine approvata dalla SMT.

Se la verifica non si è ancora conclusa, la procedura lo segnalerà con un apposito alert.

Per i buoni cumulativi sarà possibile richiedere un nuovo SAL solo se si è conclusa la verifica del SAL precedente da parte della SMT.

| PAGAMEN         | ш                 |                   |                      |       |                      |                   |                                |                             |                           |                            |                                                                       |
|-----------------|-------------------|-------------------|----------------------|-------|----------------------|-------------------|--------------------------------|-----------------------------|---------------------------|----------------------------|-----------------------------------------------------------------------|
| Prospetto<br>ID | Data<br>richiesta | Tipo<br>pagamento | Importo<br>richiesto | Tagli | Importo<br>erogabile | Importo<br>pagato | Num<br>cumulativi<br>richiesti | Ore effettuate<br>approvate | Ore rimborso<br>approvate | Periodo SAL                |                                                                       |
| 61              | 25/11/2021        | SAL               | 1.115,10             | 0,00  | 0,00                 | 0,00              | 2                              | 0,00                        | 0,00                      | 16/09/2021 -<br>01/11/2021 | Richiesta non ancora<br>verificata. Impossibile<br>chiedere altri SAL |
| Totali          |                   |                   | 1.115,10             | 0,00  | 0,00                 | 0,00              |                                | 0,00                        | 0,00                      |                            |                                                                       |

### 5. CHIUSURA UTILIZZO/I PER SALDO

Il pannello di chiusura degli utilizzi è rimasto invariato, pertanto si dovranno sempre indicare:

- le ore TOTALI effettivamente erogate durante tutto il periodo (considerando quindi le ore dall'avvio del buono) ascrivibili al buono di servizio
- l'importo di compartecipazione a carico del/la richiedente
- le eventuali ore TOTALI (considerando le ore dall'avvio del buono) per servizi non resi (codice richiesta C19).

<u>Se è stato richiesto un SAL</u>, nella schermata di chiusura verranno riportate le ore già approvate a SAL e la data di fine periodo dell'ultimo SAL (per i buoni cumulativi si intende la data di fine periodo dell'ultimo SAL).

| CHIUSURA PES                                                                                                    |                      |                     |                                                                               |                                                                                                   |                 |                        |                                    |  |                         |  |  |
|----------------------------------------------------------------------------------------------------|----------------------|---------------------|-------------------------------------------------------------------------------|---------------------------------------------------------------------------------------------------|-----------------|------------------------|------------------------------------|--|-------------------------|--|--|
| Data di nascita: 08/05/2019 Codice fiscale:                                                                                      |                      |                     |                                                                               |                                                                                                   |                 |                        |                                    |  |                         |  |  |
| Articolazione del<br>progetto                                                                                                    | Importo<br>richiesto | Importo<br>concesso | Costo orario a carico del<br>Buono di Servizio                                | Costo orario del servizio<br>ascrivibile al Buono di Servizio                                     | Ore<br>previste | Ore approvate<br>a SAL | Ore di rimborso<br>approvate a SAL |  | Data fine ultimo<br>SAL |  |  |
| assimilata ad asilo<br>nido<br><b>Fascia A</b>                                                                                   | 8.820,00             | 4.428,90            | 6,30                                                                          | 8,9500                                                                                            | 703,00          | 177,00                 | 0,00                               |  | 01/11/2021              |  |  |
| Attenzione si desidera chiudere questo PES? Se non sono state effettuate ore, indicare zero ore. L'operazione non è reversibile. |                      |                     |                                                                               |                                                                                                   |                 |                        |                                    |  |                         |  |  |
| Ore effettive totali ascrivibili al Buono Importo con<br>di Servizio a carico del                                                |                      |                     | ompartecipazione Richiesta rimborso per servizi non resi<br>el/la richiedente |                                                                                                   |                 |                        | Ore totali per servizi non<br>resi |  |                         |  |  |
| €                                                                                                    |                      |                     |                                                                               | □ Servizi non fruiti dal minore per cause ascrivibili al virus COVID-19<br>(codice richiesta C19) |                 |                        |                                    |  |                         |  |  |
| Annulla Chiudi PES                                                                                                    |                      |                     |                                                                               |                                                                                                   |                 |                        |                                    |  |                         |  |  |
|                                                                                                    |                      |                     |                                                                               |                                                                                                   |                 |                        |                                    |  |                         |  |  |

<u>Solo se è stato richiesto un SAL</u>, quando verranno indicate le ore TOTALI, la procedura in automatico calcolerà le **ORE RIMANENTI al netto di quelle già richieste e approvate nel SAL verificato dalla SMT.** 

Le ore rimanenti calcolate dal sistema sono le ore che si stanno dichiarando a saldo e che determineranno l'importo richiesto a saldo.

Le **ORE RIMANENTI A SALDO** verranno visualizzate nell'apposito messaggio che andrà confermato per poter proseguire con la chiusura dell'utilizzo.

Si raccomanda pertanto di porre la massima attenzione sulle ore rimanenti riportate nel messaggio prima di confermare e proseguire con la chiusura dell'utilizzo.

| CHIUSURA PE                                                                                                    | ES<br>Data di nascit                                                                         | ta:                 | Attenzione: state<br>riportate nella rici<br>liquidazione a sali<br>Ore effettive rima<br>Procedere? | Attenzione: state dichiarando le seguenti ore che verranno<br>riportate nella richiesta di saldo e che determineranno l'importo di<br>liquidazione a saldo:<br>Ore effettive rimanenti al netto SAL: 526<br>Procedere? |                 |                        | ×                                  |                         |  |  |  |
|----------------------------------------------------------------------------------------------------|----------------------------------------------------------------------------------------------|---------------------|----------------------------------------------------------------------------------------------------|----------------------------------------------------------------------------------------------------|-----------------|------------------------|------------------------------------|-------------------------|--|--|--|
| Articolazione del<br>progetto                                                                                                | Importo<br>richiesto                                                                         | Importo<br>concesso | Costo orario a carico del<br>Buono di Servizi                                                        | Costo orario del servizio<br>ascrivibile al Buono di Servizio                                                                                                    | Ore<br>previste | Ore approvate<br>a SAL | Ore di rimborso<br>approvate a SAL | Data fine ultimo<br>SAL |  |  |  |
| assimilata ad asilo<br>nido<br><b>Fascia A</b>                                                                               | 8.820,00                                                                                     | 4.428,90            | 6,30                                                                                                 | 8,9500                                                                                                    | 703,00          | 177,00                 | 0,00                               | 01/11/2021              |  |  |  |
| Attenzione si desidera chiudere que ES? Se non sono state effettuate ore, indicare zero ore. L'operazione non è reversibile. |                                                                                              |                     |                                                                                                    |                                                                                                    |                 |                        |                                    |                         |  |  |  |
| Ore effettive totali a<br>di Servizio                                                                                        | Ore effettive totali ascrivibili al Buono Importo compart<br>di Servizio a carico del/la ric |                     |                                                                                                    | Richiesta rimborso per servizi non resi                                                                                                    |                 |                        | Ore totali per servizi non<br>resi |                         |  |  |  |
| 703                                                                                                    |                                                                                              | €                   | 1200                                                                                                 | Servizi non fruiti dal minore per cause ascrivibili al virus COVID-19 (codice richiesta C19)                                                                                                    |                 |                        |                                    |                         |  |  |  |
| Annulla Chiudi PES                                                                                                    |                                                                                              |                     |                                                                                                    |                                                                                                    |                 |                        |                                    |                         |  |  |  |

Il saldo sarà richiedibile solo quando il SAL (o per i buoni cumulativi l'ultimo SAL inviato) sarà stato verificato dalla SMT.

Pertanto, nel caso in cui sul buono da chiudere ci fosse un SAL con una verifica ancora non conclusa, non sarà possibile procedere alla chiusura degli utilizzi per andare a saldo.